# Cimetière de fichiers parlant

Le Cimetière de fichiers parlant procure un moyen simple et efficace pour supprimer des fichiers en utilisant le Gestionnaire de fichiers de Windows 3.1. Au lieu d'utiliser la commande Supprimer du Gestionnaire de fichiers, qui les élimine de façon permanente, le Cimetière de fichiers parlant vous permet de les enterrer, où ils peuvent ensuite soit être ressuscités ou éliminés. Une interface Glisser-Laisser tomber est utilisée. Et, bien entendu, des sons peuvent accompagner tout ceci.

Installer le cimetière

Enterrer des fichiers Ressusciter des fichiers Tuer des fichiers Indiquer des sons

**Options** 

Comment fonctionne le Cimetière de fichiers parlant

### Installer le Cimetière de fichiers parlant

Si vous avez l'intention d'utiliser le Cimetière de fichiers parlant souvent, vous pouvez souhaiter toujours l'avoir se chargeant lorsque vous démarrez Windows. Pour effectuer ceci, appuyez sur le bouton Autochargement dans le dialogue Options. Ceci ajoutera le Cimetière de fichiers parlant au groupe de démarrage du Gestionnaire de programmes.

Vous voudrez probablement l'avoir comme icône. Pour faire cela, choisissez l'option <u>Réduire au</u> <u>démarrage</u>.

Pour empêcher l'icône de se perdre sous les autres fenêtres, vous pouvez vouloir régler l'option <u>Toujours</u> <u>visible</u>.

#### Enterrer des fichiers

Lorsque vous <u>enterrez</u> un fichier, vous le cachez de la vue de la plupart des applications. Il apparaît comme disparu, mais il ne l'est pas. Le fichier peur être <u>ressuscité</u> ultèrieurement. De façon optionnelle, lorsque vous quittez Windows, le Cimetière de fichiers parlant vous demandera si vous souhaitez tuer tous les fichiers enterrés.

Veuillez noter que si un fichier est supprimé en utilisant une autre application, comme la commande DOS, il sera retiré de façon permanente, même si le Cimetière de fichiers parlant est en train d'être utilisé. Il vous sera impossible de le récupérer en utilisant le Cimetière de fichiers parlant

Pour enterrer un fichier:

- 1. Sélectionnez le fichier dans le Gestionnaire de fichiers. Vous pouvez choisir plusieurs fichiers en maintenant appuyé la touche Contrôle et Majuscule lorsque vous les sélectionnez.
- 2. Cliquez sur un fichier sélectionné et faites le glisser dans le Cimetière de fichiers parlant. Le pointeur de la souris changera pour ressembler à un fichier ou deux.
- 3. Relâchez le bouton de la souris.

Si vous avez indiquez un son d'enterrement, le son sera joué. Voir Indiquer des sons.

L'icône du cimetière chamgera pour indiquer qu'il y a des fichiers enterrés.

#### **Ressusciter des fichiers**

Lorsque des fichiers sont <u>ressuscités</u>, ils retournent à leur état normal, comme ils étaient avant qu'ils soient enterrés. Les fichiers récupérés maintiennent leur nom précédent, caractéristiques, et répertoire.

Pour ressusciter des fichiers enterrés:

- 1. Si le Cimetière de fichiers parlant est en train d'être utilisé comme icône, cliquer deux fois dessus pour voir la liste des fichiers enterrés.
- 2. Sélectionnez les fichiers que vous souhaitez ressusciter. Vous pouvez sélectionner plusieurs fichiers en utilisant les touches Majuscule et Contrôle.
- 3. Appuyez sur le bouton Ressusciter.

Vous pouvez rapidement ressusciter tous les fichiers en appuyant sur "Tout ressusciter", ou en choisissant l'option "Ressusciter tous les fichiers enterrés" du menu Système, qui est visible lorsque vous cliquez une fois sur l'icône du Cimetière de fichiers parlant.

Les fichiers resteront dans le Cimetière de fichiers parlant jusqu'à ce qu'ils soient ressuscités ou <u>tués</u>, même si vous quittez Windows. Vous serez informé si vous tentez de ressusciter un fichier de la sorte.

Vous pouvez choisir d'avoir le Cimetière de fichiers parlant tuer tous les fichiers enterrés lorsque vous quittez Windows. Voir <u>Tuer à la sortie</u>.

#### **Tuer des fichiers**

Lorsque des fichiers sont <u>tués</u>, ils sont retirés de façon permanente de votre système. Vous ne pouvez pas les récupérer sans utiliser des programmes utilitaires de récupération de données. Normalement, vous <u>enterrerez</u> d'abord les fichiers, puis vous choisirez de les tuer lorsque vous êtes certain que vous n'en avez plus besoin.

Pour tuer des fichiers enterrés:

- 1. Si le Cimetière de fichiers parlant est en train d'être utilisé comme icône, cliquer deux fois dessus pour voir la liste des fichiers enterrés.
- 2. Sélectionnez les fichiers que vous souhaitez tuer. Vous pouvez sélectionner plusieurs fichiers en utilisant les touches Majuscule et Contrôle.
- 3. Appuyez sur le bouton Tuer.

Vous pouvez faire tuer tous les fichiers par le Cimetière de fichiers parlant en appuyant sur le bouton "Tout tuer" sous la liste des fichiers enterrés ou l'option "Tuer tous les fichiers enterrés" du menu Système, qui est visible si vous cliquez une fois sur l'icône du Cimetière de fichiers parlant.

Normalement, le Cimetière de fichiers parlant vous demandera de confirmer avant de tuer des fichiers. Vous pouvez annuler cette confirmation. Voir <u>Confirmer mise à mort</u>.

Vous pouvez choisir d'avoir le Cimetière de fichiers parlant tuer tous les fichiers enterrés lorsque vous quittez Windows. Voir <u>Tuer des fichiers à la sortie</u>.

Vous pouvez également choisir d'avoir le Cimetière de fichiers parlant tuer les fichiers lorsque vous les lâchez dans le Cimetière de fichiers parlant, au lieu de les enterrer. Voir <u>Tuer des fichiers une fois</u> <u>lâchés</u>.

### Indiquer des sons

Vous pouvez indiquer à un son de jouer lorsque vous enterrez ou tuez des fichiers.

Pour indiquer des sons:

- 1. Si le Cimetière de fichiers parlant est en train d'être utilisé comme icône, cliquer deux fois dessus pour voir la liste des fichiers enterrés.
- 2. Appuyez sur le bouton Options...
- 3. Appuyer sur l'option "Son d'enterrement" ou "Son de mise à mort."
- 4. Sélectionnez un nouveau son ou choisissez "n'aucun" pour ne pas avoir un son. Vous pouvez tester le son en appuyant sur le bouton Jouer le son.
- 5. Appuyez sur OK deux fois pour fermer les boîtes de dialogue.

Pour spécifier un répertoire différent pour vos fichiers son, appuyez sur le bouton Répertoire son..., entrez un nouveau répertoire, et appuyez sur OK.

### Options

Vous pouvez sélectionner plusieurs options pour personnaliser le Cimetière de fichiers parlant pour fonctionner avec vos habitudes et votre niveau de compétence informatique.

Toutes les options seront sauvegardées lorsque vous quittez Windows ou le Cimetière de fichiers parlant.

Les options suivantes peuvent être sélectionnées:

| Option                    | Effet                                                                  |
|---------------------------|------------------------------------------------------------------------|
| Réduire au démarrage      | Réduit le Cimetière de fichiers parlant une fois lancé                 |
| Tuer les fichiers dès que | lâché Tue les fichiers au lieu de les enterrer une fois lâché          |
| Confirmer mises à mort    | Vous demande confirmation de la mise à mort avant de tuer les fichiers |
| Tuer à la sortie          | Tue tous les fichiers enterrés à la sortie                             |

De plus, vous pouvez insérer ou retirer le Cimetière de fichiers parlant de votre groupe de démarrage (installation) en appuyant sur les boutons Autochargement ou Ne pas autocharger, respectivement.

Une option supplémentaire peut être sélectionnée du menu Système, qui apparaît lorsque vous cliquez sur l'icône du Cimetière de fichiers parlant. Voir <u>Toujours visible</u>.

Vous pouvez choisir également si vous souhaitez ou non avoir des effets spéciaux sonores, et quels sons seront joués, pour la mise à mort et la suppression de fichiers. Voir <u>Indiquer des sons</u>.

# Réduire une fois lancé

Vous pouvez spécifier que le Cimetière de fichiers parlant fonctionne de façon réduite, ou comme une icône, dès que vous le lancez.

- 1. Si le Cimetière de fichiers parlant est en train d'être utilisé comme icône, cliquer deux fois dessus pour voir la liste des fichiers enterrés.
- 2. Appuyez sur le bouton Options...
- 3. Cochez l'option "Réduire au démarrage".

# Confirmer mise à mort

Vous pouvez spécifier que le Cimetière de fichiers parlant vous demande de confirmer lorsque vous <u>tuez</u> des fichiers.

- 1. Si le Cimetière de fichiers parlant est en train d'être utilisé comme icône, cliquer deux fois dessus pour voir la liste des fichiers enterrés.
- 2. Appuyez sur le bouton Options...
- 3. Cochez l'option "Confirmer mises à mort".

# Tuer à la sortie

Vous pouvez spécifier que le Cimetière de fichiers parlant tue tous les fichiers enterrés lorsque vous quittez le Cimetière de fichiers parlant ou Windows.

- 1. Si le Cimetière de fichiers parlant est en train d'être utilisé comme icône, cliquer deux fois dessus pour voir la liste des fichiers enterrés.
- Appuyez sur le bouton Options...
  Cochez l'option "Tuer à la sortie".

#### Tuer une fois lâché

Vous pouvez spécifier au Cimetière de fichiers parlant de <u>tuer</u> des fichiers immédiatement lorsque vous les faites glisser et lâcher dans le Cimetière de fichiers parlant. Ils seront retiés de votre disque de façon permanente.

- 1. Si le Cimetière de fichiers parlant est en train d'être utilisé comme icône, cliquer deux fois dessus pour voir la liste des fichiers enterrés.
- 2. Appuyez sur le bouton Options...
- Cochez l'option "Tuer les fichiers dès que lâché".

# **Toujours visible**

Vous pouvez spécifier que la fenêtre ou icône du Cimetière de fichiers parlant soit toujours visible des autres fenêtres. Elle donnera l'impression de flotter visible des autres fenêtres, même lorsqu'elles sélectionnées ou actives.

Pour choisir cette option, sélectionnez "Toujours visible" du menu Système.

Un marque apparaîtra près de l'élément du menu lorsque cette option est sélectionnée.

# Enterrer

Lorsque vous enterrez un fichier, il n'est normalement plus visible dans les listes de fichiers. Cependant, le fichier n'est pas retiré de votre disque. Il peut être retiré de façon permanente en <u>tuant</u> le fichier, et il peut être retourné à son état normal en le <u>ressuscitant</u>.

### Tuer

Lorsque vous tuez un fichier, il est retiré de votre système de façon permanente. *Il n'existe pas de moyen facile de <u>ressusciter</u> un fichier qui a été tué. Pour cette raison, le Cimetière de fichiers parlant vous demande normalement de confirmer la mise à mort avant de tuer les fichiers.* 

#### Ressusciter

Lorsque vous ressuscitez un fichier, vous retournez à son état normal. Vous serez capable de l'utiliser comme si vous ne l'aviez jamais <u>enterré</u>. *Vous ne pouvez pas ressusciter des fichiers <u>tués</u> en utilisant le <i>Cimetière de fichiers parlant*. De plus, seuls les fichiers enterrés dans le Cimetière de fichiers parlant peuvent être ressuscités.

### Comment fonctionne le Cimetière de fichiers parlant

Lorsque des fichiers sont retirés du Gestionnaire de fichiers vers le Cimetière de fichiers parlant, ils sont marqués comme cachés. Ils ne sont pas déplacés, nommés de nouveau, ou copiés. Vous pouvez les voir dans le Gestionnaire de fichiers en choisissant Voir Fichiers Systèmes/cachés de l'option Carctéristiques de Fichier dans le menu Voir.

Veuillez noter que le Cimetière de fichiers parlant ne protége pas des fichiers supprimés en utilisant d'autres applications, la ligne de commande DOS, ou la commande Supprimer du Gestionnaire de fichiers.

# Pourquoi pas une corbeille?

Lorsque ce programme utilitaire a été conçu, il n'était pas clair si Apple allait oui ou non gagner leur procés contre Microsoft. De plus, il n'existe pas vraiment de sons intéressants pour une corbeille. De toute façon, qui peut vouloir de quelque chose qui a été récupéré de la poubelle? Maintenant creuser des tombes devient amusant.

# Répétition sans fin

Voir <u>Répétition sans fin</u>.